## Pokyny pre nastavenie počítača pre AIS2

1. Certifikáty.-. akceptovať, aj keď sú nedôveryhodné (hlavne v IE 7)

2. **Operačný systém** – ak máte windows XP SP1 (použite Firefox), ale treba mať windows XP SP2. Systém sa zistí cez Ovládanie panely – Systém –Všeobecné informácie (alebo pravý klik na Tento počítač a ľavý klik na Vlastnosti). Treba mať legálny Windows.

3. **Pripojenie do internetu** je obyčajne bez proxy. Ak je cez proxy (pýtať sa administrátora siete), treba mať navolené pripojenie HTTP1.1 cez proxy. Nástroje- Možnosti siete internet-Spresnenie – zafajkovať Nastavenie protokolu http 1.1 cez proxy

4. **Povoliť vyskakovacie pop up okná**, treba povoliť (v IE 6) cez menu Nástroje- Možnosti siete internet- Ochrana osobných údajov – Blokovanie automaticky otváraných okien – Nastavenie- Adresa webovej lokality...-napísať ais2.ku.sk – Pridať.

5. Ak nemáte nainštalovanú **Javu**, treba si ju stiahnuť cez <u>www.java.com</u> a povoliť Javascripty (štandardne sú povolené, netreba nič robiť). Nainštalovanie Javy sa zistí cez Ovládanie panely – Java (ikona kávový hrnček). Ak taká ikona nie je, treba naištalovať Javu.

6. Skúste tiež použiť prehliadač **Mozilla Firefox** verzia aspoň 2, ktorú si je možné stiahnuť z: <u>www.mozilla.sk</u> (aktuálna verzia pre Windows je vpravo hore).